## **TUTORIAL**

## ONE PAGER FOR EXHIBITOR

## Artini<sup><sup>4</sup></sup> Pro

### HOW TO REGISTER

| <ol> <li>Go to <u>artinii.com</u></li> <li>Click on "Sign Up as Exhibitor"</li> <li>Fill in your full name, email address, and<br/>create a password. Or log in using your<br/>Google or Eventival account.</li> <li>Agree to the Terms and Conditions<br/>and the Privacy Policy.</li> <li>Click "Sign Up"</li> <li>Enter the verification code sent<br/>to your email inbox.</li> <li>A questionnaire will appear. You can either<br/>fill it out or click "Skip questions" if you<br/>prefer not to.</li> </ol> | <section-header><ul> <li>A ABAS SCREENING<br/>LOCALIDATION (LALASING)</li> <li>A NEAS SCREENING<br/>LOCALIDATION (LALASING)</li> <li>A Note of the seme steps as during<br/>registration:</li> <li>Address</li> <li>Name of the venue</li> <li>Capacitu</li> </ul></section-header> |
|----------------------------------------------------------------------------------------------------|----------------------------------------------------------------------------------------------------|
| <ul> <li>8 Now, please create your screening location:</li> <li>Step 1 Enter the address of your screening venue.</li> <li>Step 2 Name your location. This name will be visible to rights holders who send you their films.</li> <li>Step 3 Enter the maximum seating capacity.</li> </ul>                                                                                                    | <ul> <li>Description</li> <li>5 Click "Create"</li> </ul>                                                                                                    |
| <ul> <li>Step 4 Provide a short description of the venue (e.g., arthouse, pop-up cinema, library, community center, coffee shop).</li> <li>Congratulations! You've successfully created your Artinii.com account and your first screeping location. You can now start receiving films</li> </ul>                                                                                                    |                                                                                                    |

# HOW TO ADD

## **HOW TO GET** THE ARTINII CINEMA PLAYER

**1** Download the **Artinii Cinema Player** for free (Windows or macOS)

#### **Download link for Windows**

#### Download link for macOS

- **2** Open the application after installation.
- **3** Select your preferred language.
- **4** Log in using the same credentials as for your Artinii account.
- **5** Go through the setup wizard and adjust settings as needed.
- 6 You can watch the tutorial or skip it.

### HOW TO PLAY A FILM

- 1 Open the Artinii Cinema Player
- **2** Download the desired film by clicking the download icon
- **3** Open the downloaded film
- 4 Click "Play Film"

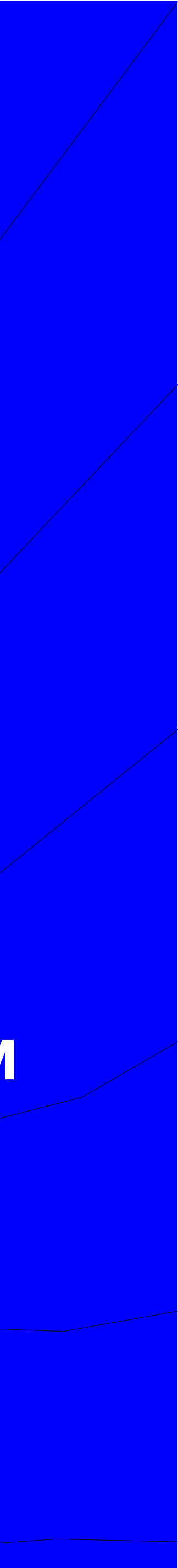